# Tests and Services Received Report Instructions

This K-12 COVID-19 Testing Project is supported by the CDC of the U.S. Department of Health and Human Services (HHS) as part of a financial assistance award totaling \$800 million with 100 percent funded by CDC/HHS. The contents are those of the author(s) and do not necessarily represent the official views of, nor an endorsement, by CDC/HHS or the U.S. Government. For more information, please visit the <u>Center for</u> <u>Disease Control Website</u>.

# Contents

| Introduction                                              | 2  |
|-----------------------------------------------------------|----|
| Section 1: School Identification                          | 2  |
| Section 2: Testing Products                               | 3  |
| Accu Reference Medical Lab Products                       | 4  |
| Achieve Health Management (AHM) Products                  | 5  |
| Bloom Health Partners (BHP) Products                      | 7  |
| Goodside Health (GSH) Products                            | 9  |
| Quest Diagnostics Products                                |    |
| Texas Department of State Health Services (DSHS) Products | 13 |
| Thermo Fisher Scientific (TFS) Products                   | 14 |
| Section 3: Expired/Disposed of Tests                      |    |
| Section 4: Vendor Staff Support Received                  |    |
| Section 5: Locating Order Number                          | 20 |
| Accu Reference Medical Labs                               | 20 |
| Achieve Health Management (AHM)                           | 21 |
| Bloom Health Partners                                     | 23 |
| Goodside Health                                           | 24 |
| Quest Diagnostics                                         |    |
| Thermo Fisher Scientific (TFS)                            |    |
| Change Log                                                |    |

# Reporting Tests and Services Received through the COVID-19 Tests and Services Received Report

#### Introduction

This form must be submitted each time a school system receives services or products as part of the K-12 COVID-19 testing program funded through the Texas Department of State Health Services (DSHS). Forms must be submitted within 48 hours of receipt of goods and services. For staffing support received on consecutive days, the form must be submitted within 48 hours of the last day staff are on-site. If staff are on-site Monday – Friday, the form must be submitted by close of business the following Monday.

This submission will be used to reconcile vendor invoices, track how much of your allocation has been used, and for purposes of federal grant reporting. Please make every effort to ensure the accuracy of this submission.

Once this form is submitted, a detailed confirmation email will be sent to the email you provide.

If there are multiple deliveries from multiple vendors or from one vendor on multiple days, please submit this form once for each shipment or service. Any field with a red asterisk (\*) is required.

If you do not have any testing products or staffing support to report, you do not need to submit a report.

For technical issues with this form, please contact <u>TCECSupport@dshs.texas.gov</u>.

#### Section 1: School Identification

| Field Name                                                                               | Instructions                                                                                                    |
|------------------------------------------------------------------------------------------|----------------------------------------------------------------------------------------------------|
| School Type*                                                                             | Select type of school from drop down menu.                                                                                                    |
| School District ID#*<br>OR<br>Private School ID#*                                        | Type in ID#, District Name, or Private School<br>name and choose your district or private school<br>from those that are appear.                                                                                                    |
| Public School District Authentication Code*<br>OR<br>Private School Authentication Code* | Type in code that is provided by TEA. This form<br>will only save when the authentication code<br>associated with your school system is entered. If<br>you do not have the authentication code for your<br>school system, please contact TEA at<br><u>COVIDCaseReport@tea.texas.gov</u> .                                                                     |
| Reporter Email*                                                                          | Enter the email address of school personnel<br>entering the report. Confirmation reports will be<br>sent to this email address. Only one email address<br>should be entered in this field.                                                                                                    |
| Reporter Phone*                                                                          | Enter the phone number of school personnel entering the report.                                                                                                    |
| Reporter Comments                                                                        | If any auto-populated school information is not<br>accurate, please comment here to enter accurate<br>information for the school or district. If you<br>received only part of your order, please note that<br>here. Also, if orders are going to different<br>locations, it may be helpful to note the<br>school's name or location in the comments<br>field. |

| What vendor has this school system received test products or services from?* | Select the vendor that provided the test products<br>or services. Only one vendor can be reported on<br>each form. As each vendor offers different<br>products and services, the fields in Sections 2 and<br>3 will differ based on the vendor selected. |
|------------------------------------------------------------------------------|----------------------------------------------------------------------------------------------------|
|                                                                              | CDC should only be selected by school systems receiving tests from the 5 million BinaxNOW point of care test project.                                                                                                    |
|                                                                              | DSHS should only be selected by schools who receive tests as a stopgap measure through DSHS.                                                                                                    |

### Section 2: Testing Products

Testing products should be entered based on receipt dates. Please carefully read the instructions for each vendor to ensure that the correct date is entered. Correct dates are very important to help DSHS reconcile invoices from the vendors.

Please ensure that the test **type** is correct for the tests received.

The test type can be a rapid antigen test or a PCR test.

• Rapid Antigen test brands available through Texas Reopening Schools Safely vendors include:

•

- Abbot BinaxNow
- BD Veritor
- CareStart
- GenBody
- The following types of PCR (Polymerase Chain Reaction) tests are available through this program:

Indicaid

• Quidel Sofia

• Quidel QuickVue

- Individual PCR
- Lab Pooled PCR swabs are collected individually, sent to the laboratory as individual swabs, and pooled and tested as one tube at the lab.
- Source Pooled PCR swabs are collected individually and added to one tube at collection site and tested as one at the lab. No re-testing is done.

PCR test brands available through Texas Reopening Schools Safely vendors include:

Cobas and Panther FusionDiaCarta QuantiVirus

- HDPCR ChromaCode
- TaqPath Combo COVID-19

• GeneFinder

### Accu Reference Medical Lab Products

If no tests were received, please check the "No Rapid Antigen or PCR tests received to report" box, which is the first field in Section 2 and proceed to Section 3: Expired/Disposed of tests and then to Section 4: Staff Support Received. Some of these fields will appear after you enter in a quantity. Please enter a zero in any quantity field if you did not receive that type of test.

| Field Name                                                      | Instructions                                                                                                    |
|-----------------------------------------------------------------|----------------------------------------------------------------------------------------------------|
|                                                                 |                                                                                                    |
| Quantity of Rapid Antigen – Quidel QuickVue<br>Tests Received*  | Enter the number of individual Quidel QuickVue<br>rapid antigen tests received, not number ordered,<br>and not boxes of tests. If you do not have any<br>tests to report, enter zero. The order number and<br>date fields will no<br>longer be required.                                                                                                    |
| Vendor Order Number – Rapid Antigen<br>– Quidel QuickVue Tests* | Enter the order number for the package of Quidel<br>QuickVue rapid antigen test kits that you received.<br>Each order number must be entered as a separate<br>report. Please see section 5 below for information<br>on how to locate order number for each vendor.                                                                                                   |
| Date Rapid Antigen – Quidel QuickVue Tests<br>Ordered*          | Enter the date the Quidel QuickVue rapid antigen<br>order was placed with the vendor by the private<br>school or district.                                                                                                    |
| Date Rapid Antigen – Quidel QuickVue Tests<br>Received*         | Enter the date the Quidel QuickVue rapid antigen order was received from the vendor by the private school or district.                                                                                                    |
| Quantity of Individual PCR Kit/Tests<br>Received*               | Enter the number of individual PCR kits/tests that<br>were <u>received</u> . If you do not have any tests to<br>report, enter zero. The order number and date fields<br>will no longer be required.                                                                                                    |
| Vendor Order Number - Individual PCR<br>Kits/Tests*             | Enter the order number for the package of individual PCR kits/tests that you received. Each order number must be entered as a separate report. Please see section 5 below for information on how to locate order number for each vendor.                                                                                                    |
| Date Individual PCR Kits/Tests Ordered*                         | Enter the date the individual PCR kits/tests order was placed with the vendor by the private school or district.                                                                                                    |
| Date Individual PCR Kits/Tests Received*                        | Enter the date the individual PCR kits/tests order was received from the vendor by the private school or district.                                                                                                    |
| Quantity of Source Pooled PCR Kits/Tests<br>Received*           | Enter the number of Source Pooled PCR kits <u>received</u><br>from the vendor, not number ordered. If you do not<br>have any tests to report, enter zero. The order<br>number and date fields will no longer be required.<br><b>NOTE:</b> For Accu Reference, the quantity for Source<br>Pooled PCR kits is the number of <b>tubes</b> , not the<br>number of swabs. |
| Vendor Order Number - Source Pooled PCR<br>Kits/Tests*          | Enter the order number for the package of PCR<br>kits/tests (tubes) that you received. Each order<br>number must be entered as a separate report.<br>Please see section 5 below for information on how to<br>locate order number for each vendor.                                                                                                    |
| Date Source Pooled PCR Kits Ordered*                            | Enter the date the source pooled PCR order was placed with the vendor by the private school or district.                                                                                                    |

| Date Source Pooled PCR Kits Received* | Enter the date the source pooled PCR order was received from the vendor by the private school or |
|---------------------------------------|--------------------------------------------------------------------------------------------------|
|                                       | district.                                                                                        |

Proceed to Section 3: Expired/Disposed of Tests.

# Achieve Health Management (AHM) Products

If no tests were received, please check the "No Rapid Antigen or PCR tests received to report" box, which is the first field in Section 2 and proceed to Section 3: Expired/Disposed of tests and then to Section 4: Staff Support Received. Some of these fields will appear after you enter in a quantity. Please enter a zero in any quantity field if you did not receive that type of test.

| Field Name                                                             | Instructions                                                                                                    |
|------------------------------------------------------------------------|----------------------------------------------------------------------------------------------------|
| Quantity of Rapid Antigen - Abbott<br>BinaxNOW Tests Received*         | Enter the number of individual Abbott BinaxNOW<br>rapid antigen tests received, not number ordered,<br>and not boxes of tests. If you do not have any tests<br>to report, enter zero. The order number and date<br>fields will no longer be required.              |
| Vendor Order Number – Rapid Antigen<br>- <b>Abbott BinaxNOW</b> Tests* | Enter the order number for the package of Abbott<br>BinaxNOW rapid antigen test kits that you received.<br>Each order number must be entered as a separate<br>report. Please see section 5 below for information on<br>how to locate order number for each vendor. |
| Date Rapid Antigen - <b>Abbott BinaxNOW</b><br>Tests Ordered*          | Enter the date the Abbott BinaxNOW rapid<br>antigen test order was placed with the vendor<br>by the private school or district.                                                                                                    |
| Date Rapid Antigen - <b>Abbott BinaxNOW</b><br>Tests Received*         | Enter the date the Abbott BinaxNOW rapid<br>antigen test order was received from the vendor<br>by the private school or district.                                                                                                    |
| Quantity of Rapid Antigen –<br>GenBody Tests Received*                 | Enter the number of individual rapid antigen tests<br>received, not number ordered, and not boxes of<br>tests. If you do not have any tests to report, enter<br>zero. The order number and date fields will no<br>longer be required.                              |
| Vendor Order Number – Rapid<br>Antigen – <b>GenBody</b> Tests*         | Enter the order number for the package of GenBody<br>rapid antigen test kits that you received. Each order<br>number must be entered as a separate report. Please<br>see section 5 below for information on how to locate<br>order number for each vendor.         |
| Date Rapid Antigen – <b>GenBody</b><br>Tests Ordered*                  | Enter the date the GenBody rapid antigen test<br>order was placed with the vendor by the private<br>school or district.                                                                                                    |
| Date Rapid Antigen – <b>GenBody</b><br>Tests Received*                 | Enter the date the GenBody rapid antigen test<br>order was received from the vendor by the<br>private school or<br>district.                                                                                                    |
| Quantity of Individual PCR Kits/Tests<br>Received*                     | Enter the number of individual PCR kits that were<br>received, not the number ordered. If you do not<br>have any tests to report, enter zero. The order<br>number and date fields will no longer be required.                                                      |

| Vendor Order Number - Individual PCR<br>Kits/Tests* | Enter the order number for the package of individual PCR kits/tests that you received. Each order number must be entered as a separate report. Please see section 5 below for information on how to locate order number for each vendor. |
|-----------------------------------------------------|----------------------------------------------------------------------------------------------------|
| Date Individual PCR Kits/Tests Ordered*             | Enter the date the individual PCR kits/tests order was<br>placed with the vendor by the private school or<br>district.                                                                                                    |
| Date Individual PCR Kits/Tests Received*            | Enter the date that the individual PCR kits/tests were received.                                                                                                    |

Proceed to Section 3: Expired/Disposed of Tests.

# Bloom Health Partners (BHP) Products

If no tests were received, please check the "No Rapid Antigen or PCR tests received to report" box, which is the first field in Section 2 and proceed to Section 3: Expired/Disposed of tests and then to Section 4: Staff Support Received. Some of these fields will appear after you enter in a quantity. Please enter a zero in any quantity field if you did not receive that type of test.

| Field Name                                                       | Instructions                                                                                                    |
|------------------------------------------------------------------|----------------------------------------------------------------------------------------------------|
| Quantity Rapid Antigen - Quidel QuickVue<br>Tests Received*      | Enter the number of individual Quidel QuickVue, and<br>not boxes of tests. If you do not have any tests to<br>report, enter zero. The order number and date fields<br>will no longer be required.                                                                  |
| Vendor Order Number – Rapid Antigen -<br>Quidel QuickVue Tests*  | Enter the order number for the package of Quidel<br>QuickVue rapid antigen test kits that you received.<br>Each order number must be entered as a separate<br>report. Please see section 5 below for information on<br>how to locate order number for each vendor. |
| Date Rapid Antigen - Quidel QuickVue Tests<br>Ordered*           | Enter the date the Quidel QuickVue rapid antigen test<br>order was placed with the vendor by the private<br>school or district.                                                                                                    |
| Date Rapid Antigen - Quidel QuickVue Tests<br>Received*          | Enter the date the Quidel QuickVue rapid antigen test<br>order was received from the vendor by the private<br>school or district.                                                                                                    |
| Quantity Rapid Antigen - Abbott BinaxNOW<br>Tests Received*      | Enter the number of individual Abbott BinaxNOW<br>rapid antigen tests received, not number ordered,<br>and not boxes of tests. If you do not have any tests<br>to report, enter zero. The order number and date<br>fields will no longer be required.              |
| Vendor Order Number – Rapid Antigen -<br>Abbott BinaxNOW Tests * | Enter the order number for the package of Abbott<br>BinaxNOW rapid antigen test kits that you received.<br>Each order number must be entered as a separate<br>report. Please see section 5 below for information on<br>how to locate order number for each vendor. |
| Date Rapid Antigen - Abbott BinaxNOW<br>Tests Ordered*           | Enter the date the Abbott BinaxNOW rapid antigen<br>test order was placed with the vendor by the private<br>school or district.                                                                                                    |
| Date Rapid Antigen - Abbott BinaxNOW<br>Tests Received*          | Enter the date the Abbott BinaxNOW rapid antigen<br>test order was received from the vendor by the<br>private school or district.                                                                                                    |
| Quantity Rapid Antigen – Indicaid Tests<br>Received*             | Enter the number of individual Indicaid rapid antigen<br>tests received, not number ordered, and not boxes of<br>tests. If you do not have any tests to report, enter<br>zero. The order number and date fields will no longer<br>be required.                     |
| Vendor Order Number – Rapid Antigen -<br>Indicaid Tests *        | Enter the order number for the package of Indicaid<br>rapid antigen test kits that you received. Each order<br>number must be entered as a separate report. Please<br>see section 5 below for information on how to locate<br>order number for each vendor.        |
| Date Rapid Antigen - Indicaid Tests<br>Ordered*                  | Enter the date the Indicaid rapid antigen test order<br>was placed with the vendor by the private school or<br>district.                                                                                                    |
| Date Rapid Antigen - Indicaid Tests<br>Received*                 | Enter the date the Indicaid rapid antigen test order was received from the vendor by the private school or district.                                                                                                    |

| Quantity of Individual PCR Kits/Tests<br>Received*  | Enter the number of individual PCR kits that were<br>received, not the number ordered. If you do not<br>have any tests to report, enter zero. The order<br>number and date fields will no longer be required.                                                                                                    |
|-----------------------------------------------------|----------------------------------------------------------------------------------------------------|
| Vendor Order Number - Individual PCR<br>Kits/Tests* | Enter the order number for the package of individual PCR kits/tests that you received. Each order number must be entered as a separate report. Please see section 5 below for information on how to locate order number for each vendor.                                                                                                    |
| Date Individual PCR Kits/Tests Ordered*             | Enter the date the individual PCR kits/tests order was placed with the vendor by the private school or district.                                                                                                    |
| Date Individual PCR Kits/Tests Received*            | Enter the date that the individual PCR kits/tests were received.                                                                                                    |
| Quantity of Lab Pooled PCR Kits/Tests<br>Received*  | Enter the number of lab pooled PCR <b>swabs</b> <u>received</u><br><u>from the vendor</u> , not number ordered. If you do not<br>have any tests to report, enter zero. The order<br>number and date fields will no longer be required.<br><b>NOTE:</b> For Bloom Health Partners, the quantity for<br>Lab Pooled PCR kits is the number of individual<br><b>swabs</b> received. |
| Vendor Order Number - Lab Pooled PCR<br>Kits/Tests* | Enter the order number for the shipment of lab<br>pooled PCR specimen collection test kits (swabs) that<br>you received. Each order number must be entered as<br>a separate report. Please see section 5 below for<br>information on how to locate order number for each<br>vendor.                                                                                             |
| Date Lab Pooled PCR Kits/Tests Ordered*             | Enter the date the lab pooled PCR kits (swabs) order<br>was placed with the vendor by the private school or<br>district.                                                                                                    |
| Date Lab Pooled PCR Kits/Tests Received*            | Enter the date the lab pooled PCR kits (swabs) order was received by the private school or district.                                                                                                    |

Proceed to Section 3: Expired/Disposed of Tests

# Goodside Health (GSH) Products

If no tests were received, please check the "No Rapid Antigen or PCR tests received to report" box, which is the first field in Section 2 and proceed to Section 3: Expired/Disposed of tests and then to Section 4: Staff Support Received. Some of these fields will appear after you enter in a quantity. Please enter a zero in any quantity field if you did not receive that type of test.

| Field Name                                                      | Instructions                                                                                                    |
|-----------------------------------------------------------------|----------------------------------------------------------------------------------------------------|
| Quantity Rapid Antigen - Quidel QuickVue<br>Tests Received*     | Enter the number of individual Quidel QuickVue rapid<br>antigen tests received, not number ordered, and not<br>boxes of tests. If you do not have any tests to report,<br>enter zero. The order number and date fields will no<br>longer be required.              |
| Vendor Order Number – Rapid Antigen -<br>Quidel QuickVue Tests* | Enter the order number for the package of Quidel<br>QuickVue rapid antigen test kits that you received.<br>Each order number must be entered as a separate<br>report. Please see section 5 below for information on<br>how to locate order number for each vendor. |
| Date Rapid Antigen Quidel QuickVue<br>Tests Ordered*            | Enter the date the Quidel QuickVue rapid antigen test<br>order was placed with the vendor by the private<br>school or district.                                                                                                    |
| Date Rapid Antigen Quidel QuickVue<br>Tests Received*           | Enter the date the Quidel QuickVue rapid antigen test<br>order was received from the vendor by the private<br>school or district.                                                                                                    |
| Quantity Rapid Antigen - Abbott BinaxNOW<br>Tests Received*     | Enter the number of individual Abbott BinaxNOW<br>rapid antigen tests received, not number ordered,<br>and not boxes of tests. If you do not have any tests<br>to report, enter zero. The order number and date<br>fields will no longer be required.              |
| Vendor Order Number – Rapid Antigen -<br>Abbott BinaxNOW Tests* | Enter the order number for the package of Abbott<br>BinaxNOW rapid antigen test kits that you received.<br>Each order number must be entered as a separate<br>report. Please see section 5 below for information on<br>how to locate order number for each vendor. |
| Date Rapid Antigen - Abbott BinaxNOW<br>Tests Ordered*          | Enter the date the Abbott BinaxNOW rapid antigen test order was placed with the vendor by the private school or district.                                                                                                    |
| Date Rapid Antigen - Abbott BinaxNOW<br>Tests Received*         | Enter the date the Abbott BinaxNOW rapid antigen<br>test order was received from the vendor by the<br>private school or district.                                                                                                    |
| Quantity Rapid Antigen – Quidel Sofia Tests<br>Received*        | Enter the number of individual Quidel Sofia rapid<br>antigen tests received, not number ordered, and not<br>boxes of tests. If you do not have any tests to report,<br>enter zero. The order number and date fields will no<br>longer be required.                 |
| Vendor Order Number – Rapid Antigen -<br>Quidel Sofia Tests*    | Enter the order number for the package of Quidel<br>Sofia rapid antigen test kits that you received. Each<br>order number must be entered as a separate report.<br>Please see section 5 below for information on how to<br>locate order number for each vendor.    |
| Date Rapid Antigen - Quidel Sofia Tests<br>Ordered*             | Enter the date the Quidel Sofia rapid antigen test<br>order was placed with the vendor by the private<br>school or district.                                                                                                    |
| Date Rapid Antigen - Quidel Sofia Tests<br>Received*            | Enter the date the Quidel Sofia rapid antigen test<br>order was received from the vendor by the private<br>school or district.                                                                                                    |

| Quantity Rapid Antigen – GenBody Tests<br>Received*     | Enter the number of individual GenBody rapid antigen<br>tests received, not number ordered, and not boxes of<br>tests. If you do not have any tests to report, enter<br>zero. The order number and date fields will no longer<br>be required.              |
|---------------------------------------------------------|----------------------------------------------------------------------------------------------------|
| Vendor Order Number – Rapid Antigen -<br>GenBody Tests* | Enter the order number for the package of GenBody<br>rapid antigen test kits that you received. Each order<br>number must be entered as a separate report. Please<br>see section 5 below for information on how to locate<br>order number for each vendor. |
| Date Rapid Antigen - GenBody Tests<br>Ordered*          | Enter the date the GenBody rapid antigen test order was placed with the vendor by the private school or district.                                                                                                    |
| Date Rapid Antigen - GenBody Tests<br>Received*         | Enter the date the GenBody rapid antigen test order<br>was received from the vendor by the private school<br>or district.                                                                                                    |
| Quantity of Rapid Antigen Analyzers<br>Received*        | Enter the number of rapid antigen analyzers received.<br>If you do not have any analyzers to report, enter<br>zero.                                                                                                    |
| Vendor Order Number - Rapid Antigen<br>Analyzers *      | Enter the order number for the rapid antigen<br>analyzers that you received. Each order number must<br>be entered as a separate report. Please see section 5<br>below for information on how to locate order number<br>for each vendor.                    |
| Date Rapid Antigen Analyzers Ordered*                   | Enter the date the order was placed with the vendor by the private school or district.                                                                                                    |
| Date Rapid Antigen Analyzers Received*                  | Enter the date the order was received from the vendor by the private school or district.                                                                                                    |
| Quantity of Individual PCR Kits/Tests<br>Received*      | Enter the number of individual PCR kits that were<br>received, not the number ordered. If you do not<br>have any tests to report, enter zero. The order<br>number and date fields will no longer be required.                                              |
| Vendor Order Number - Individual PCR<br>Kits/Tests*     | Enter the order number for the package of PCR kits/tests that you received. Each order number must be entered as a separate report. Please see section 5 below for information on how to locate order number for each vendor.                              |
| Date Individual PCR Kits/Tests Ordered*                 | Enter the date the PCR kits/tests order was placed with the vendor by the private school or district.                                                                                                    |
| Date Individual PCR Kits/Tests Received*                | Enter the date that the PCR kits/tests were received.                                                                                                    |

Proceed to Section 3: Staff Support Received.

# **Quest Diagnostics Products**

If no tests were received, please check the "No Rapid Antigen or PCR tests received to report" box, which is the first field in Section 2 and proceed to Section 3: Expired/Disposed of tests and then to Section 4: Staff Support Received. Some of these fields will appear after you enter in a quantity. Please enter a zero in any quantity field if you did not receive that type of test.

| Field Name                                                      | Instructions                                                                                                    |
|-----------------------------------------------------------------|----------------------------------------------------------------------------------------------------|
| Quantity of Rapid Antigen – Abbott<br>BinaxNOW Tests Received*  | Enter the number of individual Abbott BinaxNOW<br>rapid antigen tests received, not number<br>ordered, and not boxes of tests. If you do not<br>have any tests to report, enter zero. The order<br>number and date fields will no longer be<br>required.           |
| Vendor Order Number – Rapid Antigen<br>– Abbott BinaxNOW Tests* | Enter the order number for the package of Abbott<br>BinaxNOW rapid antigen test kits that you received.<br>Each order number must be entered as a separate<br>report. Please see section 5 below for information<br>on how to locate order number for each vendor. |
| Date Rapid Antigen – Abbott BinaxNOW Tests<br>Ordered*          | Enter the date the Abbott BinaxNOW rapid<br>antigen order was placed with the vendor by the<br>private school or district.                                                                                                    |
| Date Rapid Antigen – Abbott BinaxNOW Tests<br>Received*         | Enter the date the Abbott BinaxNOW rapid antigen order was received from the vendor by the private school or district.                                                                                                    |
| Quantity of Rapid Antigen – GenBody<br>Tests Received*          | Enter the number of individual GenBody rapid<br>antigen tests received, not number ordered, and<br>not boxes of tests. If you do not have any tests<br>to report, enter zero. The order number and date<br>fields will no longer be required.                      |
| Vendor Order Number – Rapid<br>Antigen – GenBody Tests*         | Enter the order number for the package of<br>GenBody rapid antigen test kits that you received.<br>Each order number must be entered as a separate<br>report. Please see section 5 below for information<br>on how to locate order number for each vendor.         |
| Date Rapid Antigen – GenBody Tests<br>Ordered*                  | Enter the date the GenBody rapid antigen order was placed with the vendor by the private school or district.                                                                                                    |
| Date Rapid Antigen – GenBody Tests<br>Received*                 | Enter the date the GenBody rapid antigen order was received from the vendor by the private school or district.                                                                                                    |
| Quantity of Rapid Antigen – CareStart<br>Tests Received*        | Enter the number of individual CareStart rapid<br>antigen tests received, not number ordered, and<br>not boxes of tests. If you do not have any tests<br>to report, enter zero. The order number and date<br>fields will no longer be required.                    |
| Vendor Order Number – Rapid<br>Antigen – CareStart Tests*       | Enter the order number for the package of<br>CareStart rapid antigen test kits that you received.<br>Each order number must be entered as a separate<br>report. Please see section 5 below for information<br>on how to locate order number for each vendor.       |
| Date Rapid Antigen – CareStart Tests<br>Ordered*                | Enter the date the CareStart rapid antigen order was placed with the vendor by the private school or district.                                                                                                    |

| Date Rapid Antigen – CareStart Tests<br>Received*      | Enter the date the CareStart rapid antigen order was received from the vendor by the private school or district.                                                                                                    |
|--------------------------------------------------------|----------------------------------------------------------------------------------------------------|
| Quantity of Individual PCR Kits/Tests<br>Received *    | Enter the number of individual PCR kits/tests that<br>were received. If you do not have any tests to<br>report enter zero. The order number and date fields<br>will no longer be required.                                                                                                    |
| Vendor Order Number - Individual PCR<br>Kits/Tests*    | Enter the order number for the package of<br>individual PCR kits/tests that you received. Each<br>order number must be entered as a separate<br>report. Please see section 5 below for information<br>on how to locate order number for each vendor.                                                                                                    |
| Date Individual PCR Kits/Tests Ordered*                | Enter the date the individual PCR kits/tests order was placed with the vendor by the private school or district.                                                                                                    |
| Date Individual PCR Kits/Tests Received*               | Enter the date the individual PCR kits/tests order was received from the vendor by the private school or district.                                                                                                    |
| Quantity of Source Pooled PCR Kits/Tests *             | Enter the number of individual PCR kits <u>received</u><br><u>from the vendor</u> , not number ordered. If you do<br>not have any tests to report, enter zero. The order<br>number and date fields will no longer be required.<br><b>NOTE:</b> For Quest Diagnostics, the quantity for<br>Source Pooled PCR kits is the number of <b>tubes</b> ,<br>not the number of swabs. |
| Vendor Order Number - Source Pooled PCR<br>Kits/Tests* | Enter the order number for the package of PCR<br>kits/tests (tubes) that you received. Each order<br>number must be entered as a separate report.<br>Please see section 5 below for information on how<br>to locate order number for each vendor.                                                                                                    |
| Date Source Pooled PCR Kits/Tests<br>Ordered*          | Enter the date the source pooled PCR order<br>was placed with the vendor by the private<br>school or district.                                                                                                    |
| Date Source Pooled PCR Kits/Test<br>Received*          | Enter the date the source pooled PCR order<br>was received from the vendor by the private<br>school or<br>district.                                                                                                    |

Proceed to Section 3: Staff Support Received.

# Texas Department of State Health Services (DSHS) Products

Some of these fields will appear after you enter in a quantity.

| Field Name                                | Instructions                                                                                                    |
|-------------------------------------------|----------------------------------------------------------------------------------------------------|
| Quantity of Rapid Antigen Tests Received* | Enter the number of individual rapid antigen tests<br>received, not number ordered, and not boxes of<br>tests. If you do not have any tests to report, enter<br>zero. The order number and date fields will no<br>longer be required. |
| Date Rapid Antigen Tests Ordered*         | Enter the date the rapid antigen order was placed with the DSHS by the private school or district.                                                                                                    |
| Date Rapid Antigen Tests Received*        | Enter the date the rapid antigen order was received from the DSHS by the private school or district.                                                                                                    |

Proceed to Section 3: Expired/Disposed of Tests.

Click "Save & Close", or if you need to report more tests or services received, please click "Save & New."

# Thermo Fisher Scientific (TFS) Products

If no tests were received, please check the "No Rapid Antigen or PCR tests received to report" box, which is the first field in Section 2 and proceed to Section 3: Expired/Disposed of tests Some of these fields will appear after you enter in a quantity. Please enter a zero in any quantity field if you did not receive that type of test.

| Field Name                                                      | Instructions                                                                                                    |
|-----------------------------------------------------------------|----------------------------------------------------------------------------------------------------|
| Quantity of Rapid Antigen – Quidel QuickVue<br>Tests Received*  | Enter the number of individual Quidel QuickVue<br>rapid antigen tests received of any brand, not<br>number ordered, and not boxes of tests. If you do<br>not have any tests to report, enter zero. The order<br>number and date fields will no longer be required.    |
| Vendor Order Number – Rapid Antigen<br>– Quidel QuickVue Tests* | Enter the order number for the package of Quidel<br>QuickVue rapid antigen test kits that you<br>received. Each order number must be entered as<br>a separate report. Please see section 5 below for<br>information on how to locate order number for<br>each vendor. |
| Date Rapid Antigen – Quidel QuickVue Tests<br>Ordered*          | Enter the date the Quidel QuickVue order was placed with the vendor by the private school or district.                                                                                                    |
| Date Rapid Antigen – Quidel QuickVue Tests<br>Received*         | Enter the date the Quidel QuickVue order was received from the vendor by the private school or district.                                                                                                    |
| Quantity of Rapid Antigen – BD<br>Veritor Tests Received*       | Enter the number of individual BD Veritor rapid<br>antigen tests received of any brand, not number<br>ordered, and not boxes of tests. If you do not have<br>any tests to report, enter zero. The order number<br>and date fields will no longer be required.         |
| Vendor Order Number – Rapid<br>Antigen BD Veritor Tests*        | Enter the order number for the package of BD<br>Veritor rapid antigen test kits that you received.<br>Each order number must be entered as a<br>separate report. Please see section 5 below for<br>information on how to locate order number for<br>each vendor.      |
| Date Rapid Antigen BD Veritor<br>Tests Ordered*                 | Enter the date the BD Veritor order was placed with the vendor by the private school or district.                                                                                                    |
| Date Rapid Antigen BD Veritor<br>Tests Received*                | Enter the date the BD Veritor order was received from the vendor by the private school or district.                                                                                                    |
| Quantity of Rapid Antigen Analyzers<br>Received*                | Enter the number of rapid antigen analyzers received. If you do not have any analyzers to report, enter zero.                                                                                                    |
| Vendor Order Number - Rapid Antigen<br>Analyzers *              | Enter the order number for the rapid antigen<br>analyzers that you received. Each order number<br>must be entered as a separate report. Please see<br>section 5 below for information on how to locate<br>order number for each vendor.                               |
| Date Rapid Antigen Analyzers Ordered*                           | Enter the date the order was placed with the vendor by the private school or district.                                                                                                    |
| Date Rapid Antigen Analyzers Received*                          | Enter the date the order was received from the vendor by the private school or district.                                                                                                    |

| How many rapid antigen tests received<br>from another source were administered by<br>this vendor? | Enter the quantity of rapid antigen tests received<br>from another vendor that were administered by<br>Thermo Fisher staff. For example, if you have<br>TDEM tests that Thermo Fisher staff administered,<br>enter the number of specimens that were collected.<br>This number will be used to calculate the reporting<br>fee. Enter zero if this field is not applicable. |
|---------------------------------------------------------------------------------------------------|----------------------------------------------------------------------------------------------------|
| Quantity of Individual PCR Kits/Tests<br>Received*                                                | Enter the number of individual PCR kits <u>received</u><br><u>from the vendor</u> , not number ordered. If you do not<br>have any tests to report, enter zero. The order<br>number and date fields will no longer be required.                                                                                                    |
| Vendor Order Number - Individual PCR<br>Kits/Tests*                                               | Enter the order number for the shipment of<br>individual PCR specimen collection kits/tests that<br>you received. Each order number must be entered<br>as a separate report. Please see section 5 below for<br>information on how to locate order number for each<br>vendor.                                                                                               |
| Date Individual PCR Kits/Tests Ordered*                                                           | Enter the date the individual PCR order was placed with the vendor by the private school or district.                                                                                                    |
| Date Individual PCR Kits/Tests Received*                                                          | Enter the date the individual PCR order was received from the vendor by the private school or district.                                                                                                    |
| Quantity of Source Pooled PCR Kits/Tests<br>Received*                                             | Enter the number of source pooled PCR <b>swabs</b><br>received from the vendor, not number ordered. If<br>you do not have any tests to report, enter zero. The<br>order number and date fields will no longer be<br>required.<br><b>NOTE:</b> For Thermo Fisher, the quantity for Source<br>Pooled PCR kits is the number of individual <b>swabs</b><br>received.          |
| Vendor Order Number - Source Pooled PCR<br>Kits/Tests*                                            | Enter the order number for the shipment of source<br>pooled PCR specimen collection test kits (swabs)<br>that you received. Each order number must be<br>entered as a separate report. Please see section 5<br>below for information on how to locate order<br>number for each vendor.                                                                                     |
| Date Source Pooled PCR Kits/Tests<br>Ordered*                                                     | Enter the date the source pooled PCR kits (swabs) order was placed with the vendor by the private school or district.                                                                                                    |
| Date Source Pooled PCR Kits/Tests<br>Received*                                                    | Enter the date the source pooled PCR kits (swabs) order was received by the private school or district.                                                                                                    |
| Quantity of Lab Pooled PCR Kits/Tests<br>Received*                                                | Enter the number of lab pooled PCR <b>swabs</b><br>received from the vendor, not number ordered. If<br>you do not have any tests to report, enter zero. The<br>order number and date fields will no longer be<br>required.<br><b>NOTE:</b> For Thermo Fisher, the quantity for Lab                                                                                         |
|                                                                                                   | received.                                                                                                    |
| Vendor Order Number - Lab Pooled PCR<br>Kits/Tests*                                               | Enter the order number for the shipment of source<br>pooled PCR specimen collection test kits (swabs)<br>that you received. Each order number must be<br>entered as a separate report. Please see section 5<br>below for information on how to locate order<br>number for each vendor.                                                                                     |

| Date Lab Pooled PCR Kits/Tests Ordered*  | Enter the date the lab pooled PCR kits (swabs)<br>order was placed with the vendor by the private<br>school or district. |
|------------------------------------------|----------------------------------------------------------------------------------------------------|
| Date Lab Pooled PCR Kits/Tests Received* | Enter the date the lab pooled PCR kits (swabs) order was received by the private school or district.                     |

Proceed to Section 3: Expired/Disposed of Tests.

Click "Save & Close", or if you need to report more tests or services received, please click "Save & New."

# Section 3: Expired/Disposed of Tests

If no expired tests were disposed of, please check the "No Rapid Antigen or PCR tests expired to report" box, which is the first field in Section 3 and proceed to Section 4 Staff Support Received.

| Field Name                               | Instructions                                        |
|------------------------------------------|-----------------------------------------------------|
| Quantity of Rapid Antigen Tests Expired* | Enter the number of rapid antigen tests received    |
|                                          | through this program that expired and have been     |
|                                          | disposed of by the school system.                   |
| Quantity of PCR Tests Expired*           | Enter the number of PCR tests received through this |
|                                          | program that expired and have been disposed of by   |
|                                          | the school system.                                  |

# Section 4: Vendor Staff Support Received

Use this section to report vendor staff who came on-site to assist with administering tests. If more rows are needed than are provided, they will show up as you add more staff.

If no vendor staff support was received please, check the "No vendor staff support to report" box, which is the last field in this section. Click "Save & Close", or if you need to report more tests or services received, please click "Save & New."

Efficiency Tips:

- Start typing in the fields to activate any drop-down lists or double-click to reveal the dropdown lists.
- Right-clicking on a cell allows you to: cut, copy, paste, fill down, insert rows, delete, undelete and undo fill down.
- Highlight multiple rows, right click on the rows and you will be able to fill down when you have multiple rows for the same district, school, date, or staff person.

When you enter in information a record ID# will be automatically generated. These record ID#'s will be sent in the confirmation email that you will receive after clicking Save. If you would like to make a correction, you will need to email this record ID to <u>TCECSupport@dshs.texas.gov</u> so that the correct record can be identified.

| Field Name                 | Instructions                                                                                                    |
|----------------------------|----------------------------------------------------------------------------------------------------|
| Public School District ID# | Double click on the cell to get a drop-down box with<br>a list of districts or start typing your district number.<br>District ID should be the same as in the drop-down<br>box above. Reports submitted without district<br>information will returned for corrections.                                           |
| Public School ID#          | Double click on the cell to get a drop-down box with<br>a list of School IDs#, which should be in the same<br>district as above. Select one school per row.<br>Reports submitted without school information will<br>returned for corrections.                                                                    |
| Public School Name         | Double click on the cell to get a drop-down box with<br>a list of School name, which should be in the same<br>district as above. Select one school per row,<br>ensuring to match the right school's name to the<br>school number. Reports submitted without school<br>information will returned for corrections. |
| Vendor Staff Member Name*  | Enter the first and last name of <b>vendor</b> staff. One staff person should be submitted per row.                                                                                                    |
| Date Staff Member On-Site* | Enter the date that the <b>vendor</b> staff was on-site. If the staff person was on-site for multiple days, each day must be submitted in a separate row.                                                                                                    |

#### Public Schools

| Number of Hours Staff Member On-Site* | Enter the number hours they were on-site working.<br>Time should be entered in 15-minute increments.<br>For example, for a staff member who was on-site for<br>4 hours and 15 minutes, enter "4.25" for hours. |            |
|---------------------------------------|----------------------------------------------------------------------------------------------------|------------|
|                                       | Minutes worked<br>(round up to nearest<br>15 minutes)                                                                                                    | Report as  |
|                                       | 15 minutes                                                                                                    | 0.25 hours |
|                                       | 30 minutes                                                                                                    | 0.50 hours |
|                                       | 45 minutes                                                                                                    | 0.75 hours |
| Record ID #                           | This is an auto-generated number that can be<br>referenced if you need to make corrections to the<br>report after it has been submitted.                                                                       |            |

#### Private Schools

| Field Name                          | Instructions                                                                                                    |                                                           |  |
|-------------------------------------|----------------------------------------------------------------------------------------------------|-----------------------------------------------------------|--|
| Staff Member Name*                  | Enter the first and last name of <b>vendor</b> staff. One staff person should be submitted per row.                                                                                                    |                                                           |  |
| Date Staff Member On-Site*          | Enter the date that the <b>vendor</b> staff was on-site. If<br>the staff person was on-site for multiple days, each<br>day must be submitted in a separate row.                                        |                                                           |  |
| Number of Hours Staff Were On-Site* | Enter the number hours they were on-site. Time<br>should be entered in 15-minute increments. For<br>example, for a staff member who was on-site for 4<br>hours and 15 minutes, enter "4.25" for hours. |                                                           |  |
|                                     | Minutes worked<br>(round up to nearest<br>15 minutes)                                                                                                    | Report as                                                 |  |
|                                     | 15 minutes                                                                                                    | 0.25 hours                                                |  |
|                                     | 30 minutes                                                                                                    | 0.50 hours                                                |  |
|                                     | 45 minutes                                                                                                    | 0.75 hours                                                |  |
| Record ID #                         | This is an auto-generated<br>referenced if you need to r<br>report after it has been su                                                                                                    | number that can be<br>make corrections to the<br>bmitted. |  |

Click "Save & Close", or if you need to report more tests or services received, please click "Save & New."

# Section 5: Locating Order Number

### Accu Reference Medical Labs

Accu Reference provides an order shipping confirmation email and a packing slip that comes with the shipment of antigen test kits. Order numbers are present on both as shown below.

Order Shipping Confirmation Email – Sample Pending

| Packing S                                                                            | lip                                             |                |                                                                                          |                                                       |                                              |                  |
|--------------------------------------------------------------------------------------|-------------------------------------------------|----------------|------------------------------------------------------------------------------------------|-------------------------------------------------------|----------------------------------------------|------------------|
| PA                                                                                   | CKIN                                            | JG             | SLIP                                                                                     |                                                       | Date. Date                                   |                  |
| Accu Refe<br>Medical La<br>1901 E Lin<br>Ave Suite<br>Linden, N<br>Phone: 90<br>1004 | rence<br>ab<br>1den<br>12<br>J 07036<br>J8-474- | Ship TO:       | School District<br>School Name<br>School ID<br>Street Address<br>City, ST ZIP C<br>Phone | ode                                                   |                                              |                  |
| Order Date                                                                           |                                                 |                | Order Number                                                                             | ノ                                                     | Job                                          |                  |
|                                                                                      |                                                 |                |                                                                                          |                                                       |                                              |                  |
| Lot #                                                                                | Description                                     |                |                                                                                          |                                                       |                                              | Quantity         |
|                                                                                      |                                                 |                |                                                                                          |                                                       |                                              |                  |
|                                                                                      |                                                 |                |                                                                                          |                                                       |                                              |                  |
|                                                                                      |                                                 |                |                                                                                          |                                                       |                                              |                  |
| ACCUI REFERENCE M                                                                    | edic Your COV                                   | /ID 19 Testing | 9 Partner                                                                                | Please email Te<br>questions or su<br>Thank you for y | exassales@accuref<br>pport<br>your business! | erence.com for a |

# Achieve Health Management (AHM)

AHM provides an order shipping confirmation email and a packing slip that comes with the shipment of antigen test kits. Order numbers are present on both as shown below.

#### AHM Order Shipping Confirmation Email

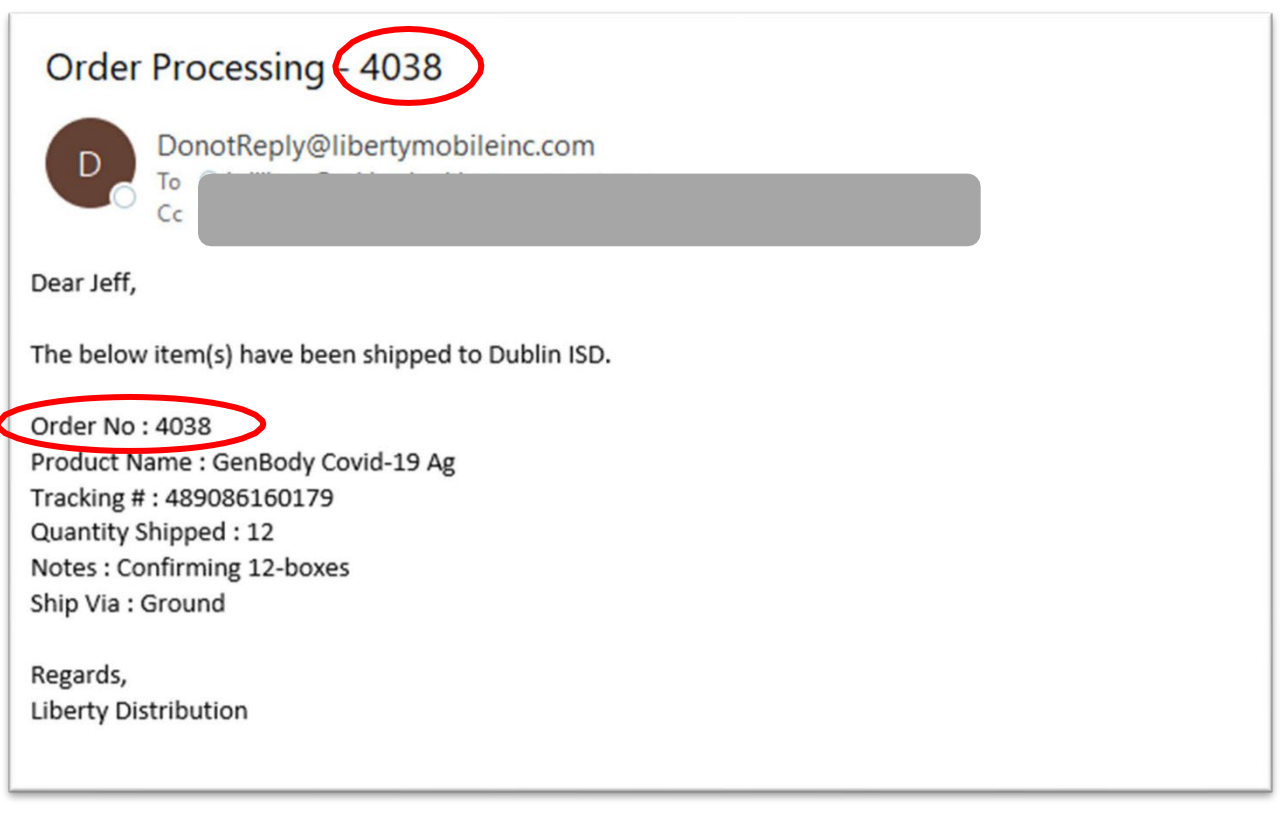

# AHM Packing Slip

| Packing Slip           |                         |                             |                            |
|------------------------|-------------------------|-----------------------------|----------------------------|
| Order No :             | 3169                    |                             |                            |
| Date Of Order          | : 10/19/2021 04:56      |                             |                            |
| Ship To<br>Company :   | School                  |                             |                            |
| Attention :            | Anthony                 |                             |                            |
| Street Address<br>1 :  | 120 H Avenue            |                             |                            |
| Street Address 2 :     |                         |                             |                            |
| City :                 | Camden                  | Province/State : New Jersey | Zip/Postal 08103<br>Code : |
| Requested<br>Carrier : | FedEx Two Day Air       |                             |                            |
| Notes :                |                         |                             |                            |
| Shipment Deta          | ils                     |                             |                            |
| Product No :           | GenBody Rapid AG        | Qty Ordered : 500           | Qty Shipped :              |
| Carrier Used :         |                         |                             |                            |
| Packed By :            |                         | Date/Time<br>Packed :       | QC By :                    |
| Shipped By : A         | chieve Health Managment |                             |                            |
| Order fullfilled       | by Liberty Distribution | www.LD3PL.com               |                            |
|                        |                         |                             |                            |

# Bloom Health Partners

BHP provides confirmation emails at the time of order, shipment, and delivery. Order numbers are present on all emails as shown below.

From: Leah Shaffer leah@bloomhealthpartners.com Subject: Order Confirmation Email Date: December 26, 2021 at 10:55 PM To: Andrew McCann mccann@bloomhealthpartners.com

| THANK YOU FOR YOUR ORDER!                                                                                                    |
|----------------------------------------------------------------------------------------------------|
|                                                                                                    |
| Order Confirmation Number 12262021123                                                                                                    |
| Hello John Smith,                                                                                                    |
| Your order has been confirmed!                                                                                                    |
| <ul> <li>1,000 Abbott BinaxNOW Antigen tests</li> <li>200 ThermoFisher TaqPath COVID-19 PCR Tests</li> <li>One sample collection visit of Wednesday May 15, 2022</li> </ul> |
| will be delivered to:                                                                                                    |
| John Smith                                                                                                    |
| District TEX-210-20349 860 Hebron                                                                                                    |
| Pkwy. STE 501<br>Lewisville, TX 75057                                                                                                    |
| We will let you know when your order is on its way!                                                                                                    |
| For assistance please contact                                                                                                    |
| TXK12@bloomhealthpartners.comor877.727.4319 EXT 4                                                                                                    |

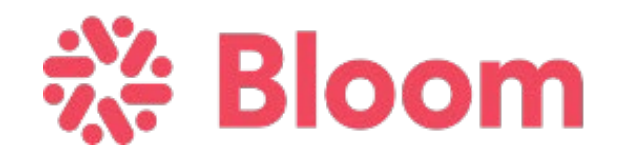

# Goodside Health

Goodside Health provides an order confirmation email and a shipping confirmation email. The order number is located on all documents as shown below.

Goodside Order Confirmation Email

**ORDER CONFIRMATION** 

| Goodside<br>Health                                                                                                    |                                                      |
|----------------------------------------------------------------------------------------------------|------------------------------------------------------|
| Form Name: DSHS Covid Testing - District M                                                                                   | Ionthly Order Form December                          |
| SubmissionTime: 29, 2021 6:54 pm<br>Order Number: DU00001                                                                    |                                                      |
| Name of Person Completing Form                                                                                               | Lindsey Barnes                                       |
| Email Address                                                                                                    | lbarnes@urgentcarekids.com                           |
| Phone Number                                                                                                    | (281) 392-3033                                       |
| School District Represented                                                                                                  | Dr. Duck University                                  |
| Total Number of Tests Requested for This Month                                                                               | 150                                                  |
| Shipping Address (if additional space is needed please use<br>"Additional Info" box below)                                   | 123 Main Street                                      |
| Your School District is Interested in:                                                                                       | Purchasing Tests and Staffing for Covid Test Site(s) |
| If you are requesting staffing, how many staff members are needed?                                                           | 2-3                                                  |
| Which Days of the Week Do You Need Staffing?                                                                                 | Monday/Wednesday                                     |
| Anticipated total hours worked daily                                                                                         | 4                                                    |
| ADDITIONAL INFO - Please share any other details that<br>will help us to understand your needs and meet them<br>accordingly. |                                                      |

Goodside Shipping Confirmation Email

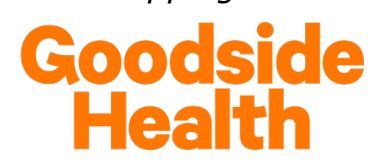

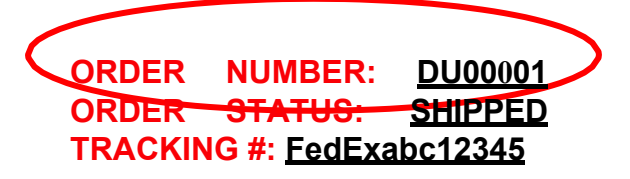

Form Name:DSHSCovid Testing-District Monthly Order FormSubmission Time:December 29, 2021 6:54 pm

| Name of Person Completing Form                                                                                                  | Lindsey Barnes                                       |
|----------------------------------------------------------------------------------------------------|------------------------------------------------------|
| Email Address                                                                                                    | lbarnes@urgentcarekids.com                           |
| Phone Number                                                                                                    | (281) 392-3033                                       |
| School District Represented                                                                                                    | Dr. Duck University                                  |
| Total Number of Tests Requested for This Month                                                                                  | 150                                                  |
|                                                                                                    | 123 Main Street<br>Houston, TX 77380                 |
| Your School District is Interested in:                                                                                          | Purchasing Tests and Staffing for Covid Test Site(s) |
| If you are requesting staffing, how many staff members are needed?                                                              | 2-3                                                  |
| Which Days of the Week Do You Need Staffing?                                                                                    | Monday/Wednesday                                     |
| Anticipated total hours worked daily                                                                                            | 4                                                    |
| ADDITIONAL INFO - Please share any<br>other details that will help us to<br>understand your needs and meet them<br>accordingly. | Placeholder                                          |

# **Quest Diagnostics**

Quest Diagnostics provides an order confirmation document that is emailed to each assigned Testing Coordinator at the school systems when items are shipped. This document is also included in the shipment box of supplies. The order number can be found in the upper right corner as shown below.

| Leity                  | unch<br>You Fecus en Scient | Works                          |                         | ESTIMATE<br>2620      |
|------------------------|-----------------------------|--------------------------------|-------------------------|-----------------------|
| LAUNC                  | HWO                         | RKS CDMO                       |                         | 10/14/2021 1.42.30 11 |
| 123 Brim<br>Beverly, I | bal Ave<br>MA 019           | 115                            |                         |                       |
| BILL TO                |                             |                                | Fullfillment Date:      | 10/15/2021            |
| US<br>SHIP TO<br>US    | Туре                        | Number / Description           |                         | Qty Ordered           |
| Item #                 |                             |                                |                         |                       |
| Item #                 | Sale                        | Lot -166158 Exp. 23DEC2021 - L | FA-BN-PRO-40x Binex Kit | ts 9 ea               |

Quest Diagnostics Order Confirmation Document/Packing Slip

# Thermo Fisher Scientific (TFS)

Thermo Fisher Scientific provides an order confirmation email, a shipment confirmation email, an invoice, and a packing slip. The order number is located on all documents as shown below.

| Subject: PO# UOQE34317 - Order Confirmation - Fi                                                                                                    | her Scientific - A12878304                                                                                                    |                                                                                                    |  |  |  |
|----------------------------------------------------------------------------------------------------|----------------------------------------------------------------------------------------------------|----------------------------------------------------------------------------------------------------|--|--|--|
| ×                                                                                                    | Right-click or tap and hold here to                                                                                                    | Order Confirmation                                                                                                    |  |  |  |
|                                                                                                    |                                                                                                    |                                                                                                    |  |  |  |
|                                                                                                    |                                                                                                    |                                                                                                    |  |  |  |
| Thanks for your order, Value Customer!                                                                                                    |                                                                                                    |                                                                                                    |  |  |  |
| We've received your order and we'll be shipping it to you soon. You'll get another email once your products are on the way. If you have additional questions contact us. |                                                                                                    |                                                                                                    |  |  |  |
| Ora                                                                                                    | ter Number: A12878304<br>Her Date: 10/14/2021                                                                                                    | P.O. Number: UOQE34317<br>Account Number: 127834-002                                                                                                    |  |  |  |
|                                                                                                    | Ciew Details                                                                                                    |                                                                                                    |  |  |  |
| <b>Item</b><br>Checi                                                                                                    | s in your order<br>below to see the status of your items                                                                                                    |                                                                                                    |  |  |  |
|                                                                                                    | Order information                                                                                                    |                                                                                                    |  |  |  |
|                                                                                                    | Order Number: A12878304<br>Order Date: 10/14/2021<br>P.O. Number: UOQE34317<br>Account Number: 127834-002<br>Release Number:<br>Order Placed By: Value Customer<br>Phone: 309-578-0780<br>Email: Uspg2.ds.pgh@thermo.com<br>To ld: XXXXXXX | Order Fulfilled By:<br>Fisher Scientific Warehouse, IL<br>Fisher Scientific Company<br>4500 Turnberry Drive<br>Hanover Park, IL 60133<br>Warehouse items normally ship within one business day |  |  |  |
| Billing and shipping information                                                                                                    |                                                                                                    |                                                                                                    |  |  |  |
|                                                                                                    | Bill To: CATERPILLAR INC<br>Accts Payable Ah9401<br>100 NE Adams ST<br>Peoria IL 61629                                                                                                    | Ship To: CATERPILLAR INC 41-06<br>Tech Center Bldg E<br>14009 Old Galena Road<br>C/o Bldg K Receiving Dock<br>Mossville IL 61552                                                               |  |  |  |
|                                                                                                    | Bill To Attention:<br>NEAH MILLER                                                                                                    | Ship To Attention:<br>RECEIVING                                                                                                    |  |  |  |
|                                                                                                    | Payment Type: On Account                                                                                                    | Delivery Terms: Normal Delivery                                                                                                    |  |  |  |
|                                                                                                    |                                                                                                    |                                                                                                    |  |  |  |

| FW: Your order                                                                                           | has been shipped                                        | PO: 3115246                  | Order: T1224                                    | 47944                        |
|----------------------------------------------------------------------------------------------------|---------------------------------------------------------|------------------------------|-------------------------------------------------|------------------------------|
| BP Burns, Patric<br>To O Slomian                                                                         | ia M. <patricia.burns@<br>y, Vicki</patricia.burns@<br> | thermofisher.com             | >                                               |                              |
| <ul> <li>Follow up.<br/>Click here to download</li> </ul>                                                | l pictures. To help protect yo                          | ur privacy, Outlook prev     | ented automatic dow                             | nload of some pictures in th |
| Your order                                                                                               | has shippe                                              | d, Clemen                    | t Cherian                                       | 1                            |
| If there are additiona items have shipped.                                                               | I products in your order,                               | , we'll send you ano         | ther confirmation e                             | email once those             |
| Order Number:<br>Order Date:                                                                             | T12247944<br>08/11/2021                                 | P.O. Number:<br>Account Numb | 31<br>er: 53                                    | 15246<br>31980-003           |
| View details                                                                                             |                                                         |                              |                                                 |                              |
| The following item                                                                                       | (s) are shipped                                         |                              |                                                 |                              |
| Shipment number: 001                                                                                     |                                                         |                              | Unit of measure                                 | Otv                          |
| Sarto                                                                                                    | rius Optifit 100 to 5000u                               | Tips Bulk in a               | Pack of 100                                     | 10 of 10                     |
| Lic Catalog<br>Shipme                                                                                    | g number: 14559497<br>ent date: 10/19/2021              | L Hp3, Duix II a             | Tack of 100                                     |                              |
| Total Items: Carrier                                                                                     | r(s):                                                   |                              |                                                 | Tracking Number(s):          |
| 10                                                                                                    |                                                         |                              | Tracking informatior                            | n is currently unavailable   |
| Order Information                                                                                        |                                                         |                              |                                                 |                              |
| Order Number<br>Order Date: 08/1                                                                         | 12247944<br>\2021                                       | Order Ful                    | llfilled By:                                    |                              |
| Purchase Order                                                                                           | Number: 3115246<br>r: 531980-003                        | Fisher Scie<br>4500 Turn     | t number: 001<br>entific Company<br>perry Drive |                              |
| Order Placed By<br>Phone: 77325638                                                                       | : Clement Cherian<br>14                                 | Hanover P                    | ark, IL. 60133                                  |                              |
|                                                                                                    |                                                         |                              |                                                 |                              |
| Shipping Informati                                                                                       | on                                                      |                              |                                                 |                              |
| Ship to:<br>Metropolitan Water<br>Reclamation OF Ch<br>6001 W Pershing R<br>R & D Lab<br>Cicero IL 60804 | iicago<br>D                                             | Ship to A<br>Susanne S       | <b>ttention:</b><br>augrue                      |                              |
| View current status                                                                                      | s of your order or ma                                   | nage <b>notificatio</b>      | n preferences o                                 | on fishersci.com.            |
|                                                                                                    |                                                         |                              |                                                 |                              |

# Packing Slip

Note: Order Number has a letter followed by eight numbers. Do not include numbers after a dash in the order number, or numbers past the letter + first eight numbers.

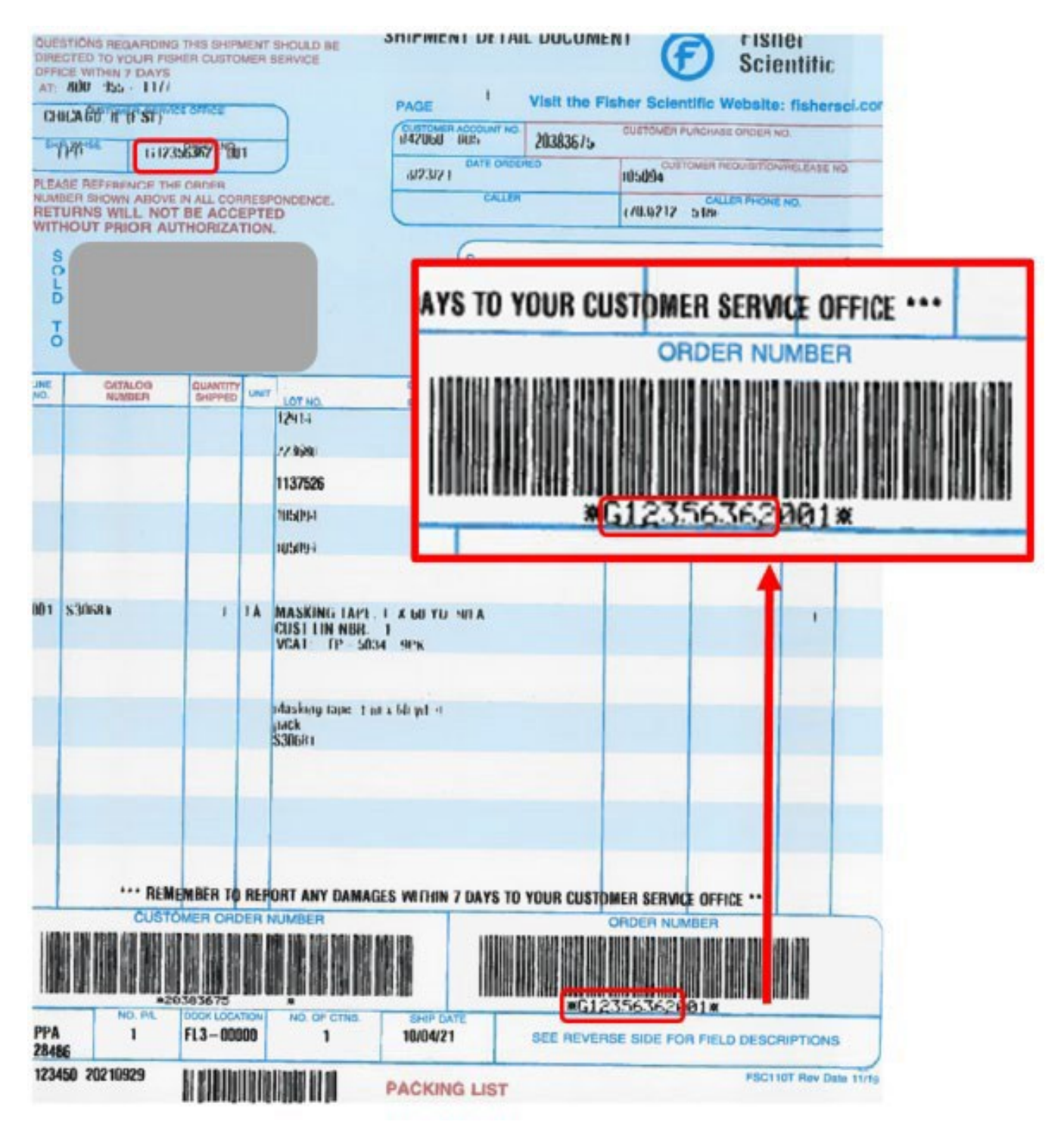

# <u>Change Log</u>

Substantive changes to content are outlined below.

| Section                         | Description of Change                                                                                                    | Date     |
|---------------------------------|----------------------------------------------------------------------------------------------------|----------|
| Introduction                    | Page 1: Added language to clarify reporting deadlines for staffing support when vendor staff are on-site for consecutive days.                                                                                                    | 12/17/21 |
| 2: Testing<br>Products          | Page 2: Updated the list of rapid antigen brands and added different types of PCR tests.                                                                                                    | 12/17/21 |
|                                 | <ul> <li>Page 2 – Achieve Health Management</li> <li>Removed brand names from rapid antigen tests</li> <li>Added a field for order number for rapid antigen tests</li> <li>Changed definition of "received" for PCR tests from<br/>"processed at the lab" to "received."</li> <li>Added a field for order number for PCR tests</li> <li>Updated instructions to match fields currently listed on the<br/>Tests and Services Received form.</li> </ul> | 12/17/21 |
|                                 | <ul> <li>Page 3 – Quest Diagnostics</li> <li>Removed Brand Names from rapid antigen tests</li> <li>Added a field for order number for rapid antigen tests</li> <li>Added a field for order number for PCR tests</li> <li>Added a definition for quantity of Source Pooled PCR tests</li> <li>Updated instructions to match fields currently listed on the Tests and Services Received form.</li> </ul>                                                | 12/17/21 |
|                                 | Page 5 – Removed instructions for SDI Labs                                                                                                    | 12/17/21 |
|                                 | <ul> <li>Page 5 – Thermo Fisher Scientific</li> <li>Removed Brand Names from rapid antigen tests</li> <li>Added a field for order number for rapid antigen tests</li> <li>Added a field for order number for PCR tests</li> <li>Updated instructions to match fields currently listed on the<br/>Tests and Services Received form.</li> </ul>                                                                                                    | 12/17/21 |
| 3: Staff<br>Support<br>Received | <ul> <li>Page 7 –</li> <li>Added instructions for how to report staff who are on-site for multiple consecutive days.</li> <li>Added an email address contact to request assistance with report issues.</li> <li>Page 8 – <ol> <li>Added instructions for selecting the type of testing support provided by vendor staff.</li> </ol> </li> </ul>                                                                                                    | 12/17/21 |
| 5: Locating<br>Order<br>Number  | Page 10: Added a new section with examples of vendor<br>supporting documentation indicating where Order Numbers may<br>be found for each vendor.                                                                                                    | 12/17/21 |
|                                 |                                                                                                    |          |
| 1: School<br>Identification     | Page 3: Added suggestions to document partial orders and different campus locations/names in the reporter comments field.                                                                                                    | 1/6/22   |
| 2: Testing<br>Products          | Page 4: Added brand names of rapid antigen tests offered by new vendors. Added brand names of PCR tests.                                                                                                    | 1/6/22   |

|                | Page 5: Added instructions for Accu Reference Medical Lab          | 1/6/22      |
|----------------|--------------------------------------------------------------------|-------------|
|                | Page 6: Achieve Health Management - Changed instructions for       | 1/6/22      |
|                | quantity of PCR tests to be the number received, not the number    |             |
|                | of tests run. Also added a note to proceed to Section 3: Staff     |             |
|                | Support Received after Testing Products are entered.               |             |
|                | Page 7: Added instructions for Bloom Health Partners               | 1/6/22      |
|                | Page 9: Added instructions for Goodside Health                     | 1/6/22      |
|                | Page 11: Quest Diagnostics - Changed instructions for quantity of  | 1/6/22      |
|                | PCR tests to be the number received, not the number of tests run.  | _, _,       |
|                | Removed date fields for when PCR tests were processed at a lab     |             |
|                | Page 12: Added instructions for Texas Department of State Health   | 1/6/22      |
|                | Services.                                                          | 1,0,22      |
|                | Page 13: Thermo Fisher Scientific - Changed instructions for       | 1/6/22      |
|                | quantity of PCR tests to be the number received, not the number    |             |
|                | of tests run.                                                      |             |
| 5: Locating    | Page 17: Added examples of vendor supporting documentation         | 1/6/22      |
| Order          | indicating where Order Numbers may be found for Accu Reference     |             |
| Number         | Medical Labs.                                                      |             |
|                | Page 21: Added examples of vendor supporting documentation         | 1/6/22      |
|                | indicating where Order Numbers may be found for Bloom Health       |             |
|                | Partners.                                                          |             |
|                | Page 22: Added examples of vendor supporting documentation         | 1/6/22      |
|                | indicating where Order Numbers may be found for Goodside           |             |
|                | Health.                                                            |             |
| 2: Testing     | Wording for order number field labels was changed to be clearer.   | 1/17/22     |
| Products       |                                                                    |             |
| 1: School      | Page 3: Added language about when CDC and DSHS should be           | 2/1/22      |
| Identification | selected as vendors.                                               |             |
| 2: Testing     | Page 10: Added fields for GenBody tests for Goodside Health.       | 2/1/22      |
| Products       | 5                                                                  |             |
| 3: Vendor      | Pages 16-17: Added language to make it clearer that only vendor    | 2/1/22      |
| Staff          | staff are to be reported in this section.                          | , ,         |
| Support        |                                                                    |             |
| Received       |                                                                    |             |
| 5: Locating    | Page 23: Added an example of vendor supporting documentation       | 2/1/22      |
| Order          | indicating where Order Numbers may be found for orders received    | _, _,       |
| Number         | from the CDC.                                                      |             |
|                |                                                                    |             |
| 3: Expired/    | Page 16: Added a new section to report test kits that expired and  | 2/25/22     |
| Disposed of    | were disposed of by the school system. Renumbered subsequent       | _,,         |
| Tests          | sections.                                                          |             |
| 5: Locating    | Removed the invoice example of where to find the order number      | 2/25/22     |
| Order          | for Thermo Fisher.                                                 | _, _ 0, _ 2 |
| Number         |                                                                    |             |
|                |                                                                    |             |
| 2: Testing     | Rapid Antigen Product fields were undated to be brand specific for | 8/3/22      |
| Products       | Accu Reference, Achieve Health Management Removed the CDC as       | 0, 5, 22    |
| ou u c co      | a vendor                                                           |             |
|                |                                                                    |             |

| 2: Testing<br>Products             | Page 14: Removed the reference to Section 4 Vendor Staffing<br>Support Received under Thermo Fisher Scientific since they no<br>longer offer staffing support.                                                                                                    | 8/3/22 |
|------------------------------------|----------------------------------------------------------------------------------------------------|--------|
| 4: Staffing<br>Support<br>Provided | Page 19: Removed the Testing Support Provided fields from both<br>the public and private school tables. This field is no longer<br>necessary since the cost of staffing support is now the same for all<br>vendors regardless of whether they are providing rapid antigen or<br>PCR support. | 8/3/22 |
| 5: Locating<br>Order Number        | Removed CDC information.                                                                                                    | 8/3/22 |